# 第5章 补间动画

#### 内容提要

本章主要介绍了利用补间动画制作几种基本动画(移动、缩放、倾斜、旋转、颜色、透明度和 3D 旋转)的方法,利用动画编辑器制作和控制动画的基本方法,帧相关概念及操作。

## 学习建议

首先掌握制作简单动画的基本方法,不要在制作动画元素上花费过多的精力和时间;初步理解利用时间轴和动画编辑器制作补间动画的方法;逐步掌握制作复杂动画的方法。

## 5.1 制作补间动画的要素

Animate 支持"补间动画""传统补间"两种不同类型的补间动画。其中,"传统补间" 是早期版本 Flash 中创建的补间动画,提供了一些用户可能希望使用的某些特定功能。 "补间动画"是 Animate 增加的创建补间动画的方法,可对补间动画进行最大程度的控制,提供了更多的补间控制。

Animate 中,传统补间动画是利用一个图层的两个关键帧制作一个动画片段的。而 补间动画中,每个动画的起始帧(默认是第1帧)是"关键帧",其他更改实例属性的帧叫 作"属性关键帧"。

【例 5-1】 用补间动画制作一个简单的动画。

动画情景: 叉车从左侧沿着曲线移动到右侧。

(1) 新建 ActionScript 3.0 文档。

(2)新建"影片剪辑"类型元件,命名为"叉车"。在元件编辑窗口中导入图片(素材\ 图片\PNG\叉车.png)。

(3) 单击"场景1"按钮,返回到场景。

(4) 创建关键帧。将元件"叉车"拖动到"图层\_1"第1帧舞台的左侧,如图 5-1 所示。

(5) 创建补间动画。右击"图层\_1"第1帧或第1帧中的实例,在弹出的快捷菜单中选择"创建补间动画"命令(见图 5-2),创建补间动画,如图 5-3 所示。

提示:在一个图层执行"创建补间动画"命令后,该图层添加了补间动画,并将图层的 图标更改为补间动画标识。

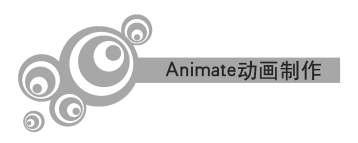

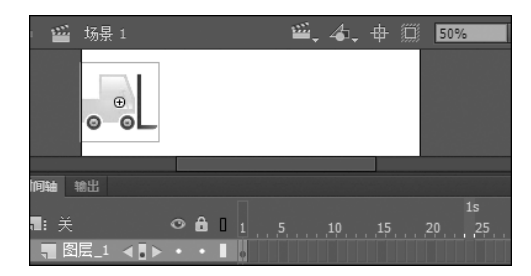

图 5-1 创建关键帧

| 👜 场景1             | <b>₩</b> _ 4        |                             |
|-------------------|---------------------|-----------------------------|
|                   | 创建补间动画              |                             |
| •<br>•            | 剪切(T)<br>复制(C)      | • <b>fi</b> [] 1 5 10 15 20 |
| 明轴 输出             | 发动(C)<br>粘贴到中心位置(P) |                             |
| l: 关<br>■ 图层 1 ◀! | 复制动画<br>粘贴动画        | 创建补间形状<br>创建传统补间            |
| च 图层_1 ∢(         | 粘贴动画                |                             |

(b) 选择帧创建补间动画

图 5-2 在快捷菜单中选择"创建补间动画"命令

|           | 0        | Ð   |   |  |  |    |
|-----------|----------|-----|---|--|--|----|
| uter Atta |          |     |   |  |  |    |
|           |          |     |   |  |  | 1. |
| ∎:关       | C        | â I |   |  |  |    |
| - 图层 1 -  | <b>.</b> | •   | • |  |  |    |

图 5-3 创建补间动画后的时间轴

执行创建补间动画命令,将默认创建24个帧(添加了23个帧)的动画片段,通过插入帧可以延长动画帧,也可以用鼠标左键按住结束帧左右拖动,可以修改补间的帧数。

Animate 默认的动画播放帧频为每秒 24 帧,因此创建的动画片段的时间为1秒。

创建的补间动画片段,除了第1帧是关键帧外,其他帧均为普通帧。

(6) 创建属性关键帧。单击选择第 24 帧(或将播放头移动到第 24 帧),将该帧中的 实例拖动到舞台的右侧,创建"位置"属性关键帧,如图 5-4 所示。

| •          | <br>0 |
|------------|-------|
|            |       |
| 间轴 输出      |       |
|            |       |
| ∎: 关       |       |
| ◎ 肉目 1 ⊿■▶ |       |
|            | Ŷ     |

图 5-4 拖动结束帧中的实例创建"属性关键帧"

提示:拖动实例更改实例的位置属性,在结束帧创建了"属性关键帧"(用小菱形"◆" 表示)。同时,显示了带点的线段,该线段是实例移动的路径。

<sup>(</sup>a) 选择实例创建补间动画

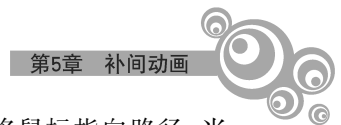

(7)修改移动路径。单击"工具"面板中的"选择工具"按钮,然后将鼠标指向路径,当 指针下方出现弧线标志时,按住鼠标左键拖动,修改移动路径,如图 5-5 所示。

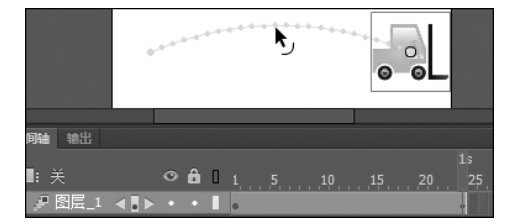

图 5-5 用"选择工具"修改路径

(8) 测试影片。

提示:在一个图层制作补间动画的3个要素如下。

(1) 创建关键帧。在关键帧中创建实例,并创建补间动画。

(2) 创建属性关键帧。根据动画需要创建动画片段的开始属性关键帧和结束属性关键帧。

(3) 设置属性。在属性关键帧中设置实例的属性或帧的属性。

反复操作(2)和(3)可以添加实例的补间动画。

介于两个属性关键帧之间的所有帧中实例的属性均由 Animate 软件自动完成。

## 5.2 常用的几种基本动画

为了介绍几种基本动画的制作方法,创建一个文档,并将该文档保存为"补间原始文档"。

(1) 新建文档。执行菜单"文件"→"新建"→"常规"→ActionScript 3.0→"确定"命 令。工作区窗口布局选择"基本功能"。

(2) 创建新元件。在"库"面板中,单击"新建元件"按钮,打开"创建新元件"对话框。 在对话框的"名称"文本框中输入"叉车","类型"选择"影片剪辑",单击"确定"按钮,打开 元件"叉车"编辑窗口。

(3)执行菜单"文件"→"导入"→"导入到舞台"命令,打开"导入"对话框,选择图片 (素材\图片\PNG\叉车.png),单击"打开"命令,将图片导入元件编辑窗口。

(4)单击"场景1"按钮,返回到场景,保存文档。执行菜单"文件"→"保存"或"另存 为"命令,打开"另存为"对话框。

在对话框中,选择工作目录,在"文件名"文本框中输入文件名"补间原始文档",单击 "保存"按钮,保存文档。

## 5.2.1 移动位置的动画

【例 5-2】 用补间动画制作移动位置的动画。

动画情景: 叉车沿着三角形路径移动并回到原来的位置。

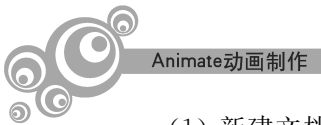

(1) 新建文档。打开文档"补间原始文档",另存为"补间移动位置动画"。

(2) 创建实例。选择"图层\_1"的第1帧,将元件"库"面板中的元件"叉车"拖动到舞 台左下方。

(3) 创建补间动画。右击"图层\_1"的第1帧或第1帧中的实例,在弹出的快捷菜单 中选择"创建补间动画"命令,创建补间动画。

(4) 创建属性关键帧。右击第 30 帧,在弹出的快捷菜单中选择"插入关键帧"→"位置"命令,在第 30 帧创建"位置"属性关键帧,如图 5-6 所示。

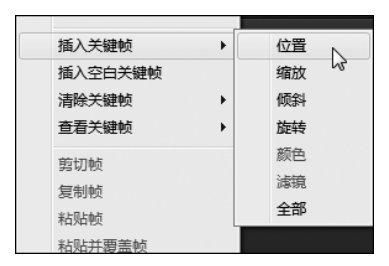

图 5-6 插入属性关键帧

用同样的方法,分别在第10帧和第20帧创建"位置"属性关键帧,如图5-7所示。

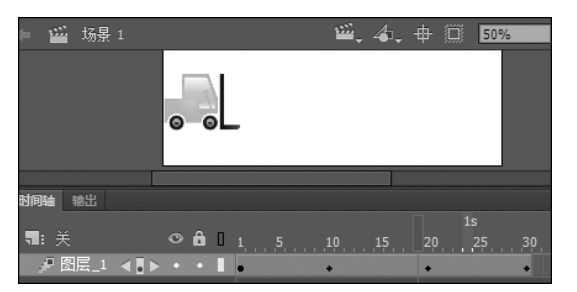

图 5-7 创建 3 个"位置"属性关键帧

(5) 调整实例的位置。将第 10 帧中的实例拖动到舞台的右下方,第 20 帧中的实例 拖动到舞台的右上方,如图 5-8 所示。

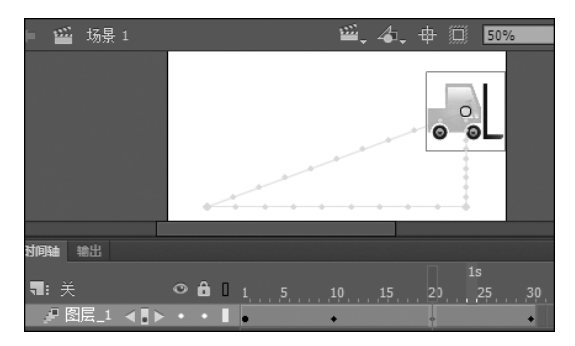

图 5-8 创建三角形路径的补间动画

(6)测试影片。

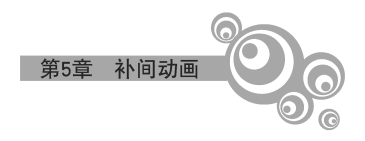

5.2.2 缩放动画

【例 5-3】 用补间动画制作改变大小的动画。

**动画情景**: 叉车从左侧移动到舞台中心(1~10 帧)放大到原来的 150%(10~20 帧),再缩小到原来大小(20~30 帧)后,移动到舞台右侧(30~40 帧)。

(1) 打开文档"补间原始文档",另存为"补间改变大小动画"。

(2)选择第1帧,将元件"库"中的元件"叉车"拖动到舞台左侧。

(3) 在第 40 帧处插入帧,并创建第 1~40 帧的补间动画。

(4) 单击选择第10帧,将实例横向拖动到舞台中心。

(5) 右击第 10 帧,在弹出的快捷菜单中选择"插入关键帧"→"缩放"命令,插入"缩 放"属性关键帧,如图 5-9 所示。

提示:选择第10帧后,移动实例的操作,将在第10帧创建"位置"属性关键帧。为设置第10帧开始的实例缩放,在第10帧插入"缩放"属性关键帧。

(6) 在第 20 帧插入"缩放"属性关键帧,第 30 帧分别插入"位置"和"缩放"属性关键 帧。选择第 40 帧,将实例拖动到舞台右侧,创建"位置"属性关键帧。

(7)选择第 20 帧或第 20 帧中的实例,执行菜单"修改"→"变形"→"缩放和旋转"命令,打开"缩放和旋转"对话框,将"缩放"设置为 150%,如图 5-10 所示。

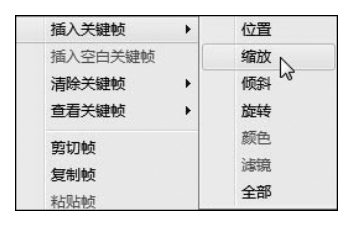

图 5-9 插入属性关键帧

| 缩放和旋转        | ×  |
|--------------|----|
| 缩放(5): 150 % | 确定 |
| 旋转(R): 0 度   | 取消 |
|              |    |

图 5-10 "缩放和旋转"对话框

(8) 测试影片。完成动画的时间轴,如图 5-11 所示。

|       |   |   |   |        |       |              | 0 ( | 9     |    |      |          |      |
|-------|---|---|---|--------|-------|--------------|-----|-------|----|------|----------|------|
| 何轴 輸出 |   |   |   |        |       |              |     |       | 4- |      |          |      |
|       | 0 | â | 0 | 1, , , | ,5, , | <u>, 1</u> 0 | 15  | , 20, | 25 | , 30 | , 35 , , | . 40 |

图 5-11 完成动画的时间轴

提示:创建属性关键帧时,可以选择添加"全部"属性,也可以指定需要更改实例的某一种属性(位置、缩放、旋转等)。

执行菜单"插入"→"时间轴"→"关键帧"命令或按功能键 F6,可以插入"全部"属性关键帧。

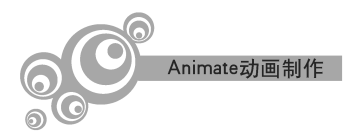

5.2.3 倾斜动画

【例 5-4】 用补间动画制作倾斜变形的动画。

**动画情景**: 叉车从左侧移动到舞台中心(1~10 帧),倾斜变形(10~20 帧),再变形恢 复为原始状态(20~30 帧)后,移动到舞台右侧(30~40 帧)。

(1) 打开文档"补间原始文档",另存为"补间倾斜动画"。

(2) 选择"图层\_1"的第1帧,将元件"库"中的元件"叉车"拖动到舞台左侧。

(3) 在第 40 帧处插入帧,并创建第 1~40 帧的补间动画。

(4) 单击选择"图层\_1"的第 10 帧,将实例横向拖动到舞台中心,创建"位置"属性关键帧。

(5) 右击第 10 帧,在弹出的快捷菜单中选择"插入关键帧"→"倾斜"命令,在第 10 帧 添加"倾斜"属性关键帧。使用同样的方法,分别在第 20 帧和第 30 帧创建"倾斜"属性关键帧。

(6)选择第 20 帧中的实例,执行菜单"窗口"→"变形"命令。在打开的"变形"面板中,"倾斜"设置为水平倾斜 45°,如图 5-12 所示。

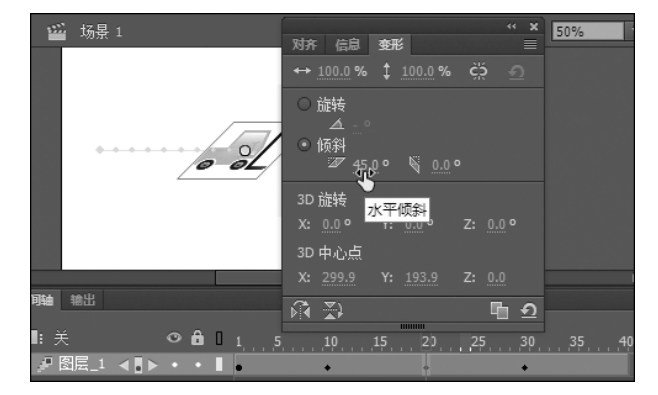

图 5-12 设置为水平倾斜 45°

提示:也可以利用"任意变形工具",将第20帧中的实例进行变形。

(7)选择右击第 30 帧,在弹出的快捷菜单中,选择"插入关键帧"→"位置"命令,在属 性关键帧添加"位置"属性。

(8) 选择第40帧,将实例横向拖动到舞台的右侧。

(9) 测试影片。

提示:制作一段改变某一属性的动画时,分别在动画片段的起止属性关键帧中添加 要改变的属性。

5.2.4 旋转动画

【例 5-5】 用补间动画制作旋转的动画。

动画情景: 叉车从左侧移动到舞台中心(1~10 帧),顺时针旋转 180°(10~20 帧),再

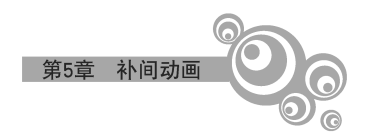

逆时针旋转 180°(20~30 帧)后,移动到舞台右侧(30~40 帧)。

(1) 打开文档"补间原始文档",另存为"补间旋转动画"。

(2) 选择"图层\_1"的第1帧,将元件"库"中的元件"叉车"拖动到舞台左侧。

(3) 在第 40 帧处插入帧,并创建第 1~40 帧的补间动画。

(4) 选择"图层\_1"的第10帧,将实例横向拖动到舞台中心,创建"位置"属性关键帧。

(5) 右击第 10 帧,在弹出的快捷菜单中选择"插入关键帧"→"旋转"命令,在第 10 帧 添加"旋转"属性关键帧。同样的方法,分别在第 20 帧和第 30 帧创建"旋转"属性关键帧。

(6)选择第 20 帧中的实例,执行菜单"窗口"→"变形"命令,在打开的"变形"面板中 "旋转"设置为 180°,如图 5-13 所示。

(7) 右击第 30 帧,在弹出的快捷菜单中选择"插入关键帧"→"位置"命令,在属性关键帧添加"位置"属性。

(8) 选择第40帧,将实例横向拖动到舞台的右侧。

(9) 测试影片。

提示:选择补间动画帧后,打开"属性"面板,在"旋转"选项组也可以设置旋转,如图 5-14 所示。补间动画"属性"面板中设置的旋转,是从关键帧到动画结束帧的旋转,中间 "旋转"属性帧将被清除。如果在中间需要设置旋转"属性"关键帧,则要重新创建"属性" 关键帧,并设置旋转。

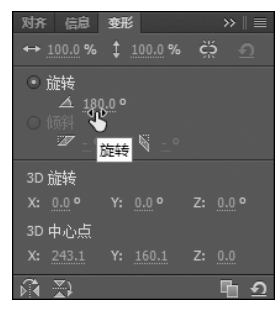

图 5-13 "变形" 面板

| 属性 库 |         |  |  |
|------|---------|--|--|
| _    | 补间动画    |  |  |
| 4    |         |  |  |
| ▶ 缓动 |         |  |  |
| ▼ 旋转 |         |  |  |
| 旋转:  |         |  |  |
| 方向:  | 逆时针     |  |  |
|      | 🗌 调整到路径 |  |  |

图 5-14 在补间动画"属性"面板中设置旋转

#### 5.2.5 变化颜色的动画

【例 5-6】 用补间动画制作变化颜色的动画。

**动画情景**: 叉车从左侧移动到舞台中心(1~10 帧),变化颜色(10~20 帧),再恢复到 原颜色(20~30 帧)后,移动到舞台右侧(30~40 帧)。

(1) 打开文档"补间原始文档",另存为"补间变化颜色动画"。

(2) 选择"图层\_1"的第1帧,将元件"库"中的元件"叉车"拖动到舞台左侧。

(3) 在第40帧处插入帧,并创建第1~40帧的补间动画。

(4) 单击选择"图层\_1"的第10帧,将实例横向拖动到舞台中心,创建"位置"属性关键帧。

Animate动画制作

(5) 右击第 30 帧,插入"位置"属性关键帧。选择第 40 帧,将实例横向拖动到舞台 右侧。

(6) 在舞台上选择实例"叉车"后,打开实例"属性"面板,在"色彩效果"选项组的"样 式"列表框中选择"高级",为实例添加颜色属性。

(7)分别选择第10帧、20帧和30帧,插入"颜色"属性关键帧。选择第20帧中的实例,打开实例"属性"面板,在"色彩效果"选项组的"样式"列表框中选择"高级",将"红"和"蓝"设置为0%、"绿"设置为100%,如图5-15所示。

提示:制作变化颜色的补间动画时,首先要为实例添加颜色属性。

(8)测试影片。

5.2.6 改变透明度的动画

【例 5-7】 用补间动画制作改变透明度的动画。

**动画情景**: 叉车从左侧移动到舞台中心(1~10 帧),逐渐透明(10~20 帧),再逐渐恢 复透明度(20~30 帧)后,移动到舞台右侧(30~40 帧)。

(1) 打开文档"补间原始文档",另存为"补间改变透明度动画"。

(2) 选择"图层\_1"的第1帧,将元件"库"中的元件"叉车"拖动到舞台左侧。

(3) 在第 40 帧处插入帧,并创建第 1~40 帧的补间动画。

(4) 单击选择"图层\_1"的第10帧,将实例横向拖动到舞台中心,创建"位置"属性关键帧。

(5) 右击第 30 帧,插入"位置"属性关键帧。选择第 40 帧,将实例横向拖动到舞台右侧,创建"位置"属性关键帧。

(6) 在舞台上选择实例"叉车"后,打开实例"属性"面板,在"色彩效果"选项组的"样 式"列表框中选择"高级",为实例添加颜色属性。

(7)分别选择第 10 帧、20 帧和 30 帧,插入"颜色"属性关键帧。选择第 20 帧中的实例,打开实例"属性"面板,在"色彩效果"选项组的"样式"列表框中选择"高级",将 Alpha 设置为 0%,如图 5-16 所示。

| 属性库    |            |       |           |
|--------|------------|-------|-----------|
| E.C.   | 实例名        | 郗》    |           |
| 31     | 影片鄭        | 辑     |           |
| 实例:    | 叉车         |       |           |
|        |            |       |           |
| ▼ 色彩效果 |            |       |           |
| 样式:    | 高级         |       | -         |
| Alpha: | 100 %      |       | <u>.0</u> |
| 红:     | <u>0</u> % |       | <u>.0</u> |
| 绿:     | 100 %      |       | .0.       |
| 蓝:     | 0%         | x B + | 0         |

图 5-15 设置实例的颜色

| 属性 库     |             |         |  |
|----------|-------------|---------|--|
| *        | ◆实例名<br>影片與 | 称》<br>項 |  |
| 实例:      | 叉车          |         |  |
| ▶ 位置和大   | 小           |         |  |
| ▶ 3D 定位和 | 讽图          |         |  |
| ▼ 色彩效果   |             |         |  |
| 样式:      | 高级          |         |  |
| Alpha:   | 0.%         |         |  |
| 红:       | 100 %       |         |  |
| 绿:       | 100 %       |         |  |
| 蓝:       | 100 %       | xB+     |  |

图 5-16 设置实例的透明度

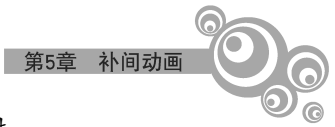

提示:制作改变透明度的补间动画时,首先要为实例添加颜色属性。 (8)测试影片。

5.2.7 使用滤镜

使用滤镜,可以为文本、按钮和影片剪辑增添丰富的视觉效果。

【例 5-8】 为补间动画添加模糊效果。

**动画情景**: 叉车从左侧移动到舞台中心(1~10 帧),逐渐模糊(10~20 帧),再逐渐恢复清晰(20~30 帧)后,移动到舞台右侧(30~40 帧)。

(1) 打开文档"补间原始文档",另存为"添加模糊效果的动画"。

(2)选择"图层\_1"的第1帧,将元件"库"中的元件"叉车"拖动到舞台左侧。

(3) 在第 40 帧处插入帧,并创建第 1~40 帧的补间动画。

(4) 单击选择"图层\_1"的第 10 帧,将实例横向拖动 到舞台中心,创建"位置"属性关键帧。

(5) 右击第 30 帧,插入"位置"属性关键帧。选择第 40 帧,将实例横向拖动到舞台右侧,创建"位置"属性关键帧。

(6) 在舞台上选择实例"叉车"后,打开实例"属性"面板,在"滤镜"选项组中单击"添加滤镜"按钮列表框选择 "模糊",为实例添加模糊滤镜,并将"模糊 X""模糊 Y"设 置为0像素。

(7)分别选择第10帧、20帧和30帧,插入"滤镜"属 性关键帧。选择第20帧中的实例,打开实例"属性"面板, 在"滤镜"选项组的"模糊"列表框中"模糊X""模糊Y"设 置为40像素,如图5-17所示。

提示:为补间动画添加滤镜效果时,首先要为实例添 加滤镜属性。为实例添加滤镜时,先不添加效果,将参数 设置为 0,创建属性帧时,再设置参数。

实例名称 E٩ 影片剪辑 ▶ 位置和大小 3D 定位和视图 ▶ 色彩效果 ▶ 昻示 ▶ 辅助功能 滤镜 4 属性 模糊 40 像素 模糊 模糊 ) 40 像麦 品质

图 5-17 设置实例的模糊滤镜

(8)测试影片。

5.2.8 3D 旋转动画

3D 旋转动画除了可以在 XY 平面转动外,还可以绕 Y 轴或 X 轴或任何方向旋转。 3D 旋转动画需要 ActionScript 3.0 的支持。

【例 5-9】 3D 旋转动画。

动画情景:卡通图片绕中心竖直轴(Y轴)旋转。

(1) 新建 ActionScript 3.0 文档。

(2)新建"影片剪辑"类型元件,命名为"卡通",在元件编辑窗口中导入图片(素材\图 片\PNG\男孩\_01.png),并将图片中心对齐编辑窗口中心。

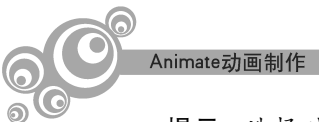

提示:选择对象,执行菜单"窗口"→"对齐"命令,打开"对齐"面板,选中"与舞台对 齐"复选框,并单击"水平中齐"和"垂直中齐"按钮,可以将对象对齐编辑窗口中心,如 图 5-18 所示。

菜单"修改"→"对齐"的子菜单中,也可以找到相应的对齐命令。

(3) 返回到场景。将"库"中的"卡通"元件拖动到舞台,并将该实例对齐舞台中心。

提示:此时,场景中只有一个图层"图层\_1",该图层中只有一个关键帧第1帧。

(4) 在第 30 帧插入帧,并创建补间动画。

(5) 单击第 30 帧或该帧中的实例,执行菜单"窗口"→"变形"命令,打开"变形"面板,将"3D 旋转"选项组中的 Y 设置为 359°,如图 5-19 所示。

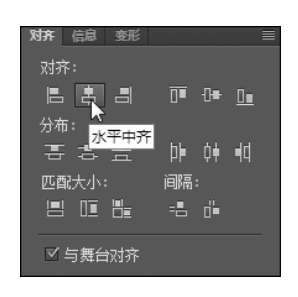

图 5-18 "对齐"面板

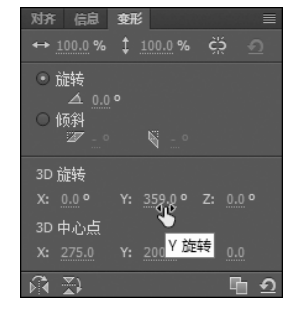

图 5-19 "变形"面板

**提示**:因为若Y值输入 360°,自动变更为 0°,因此,用 359°来表示旋转一周。 (6)测试影片。完成动画的场景,如图 5-20 所示。

## 5.2.9 对补间动画应用缓动

为了产生更逼真的动画效果,可对补间动画应用缓动。

选择补间动画帧后,打开"属性"面板,在"缓动"选项组中设置"缓动值",如图 5-21 所示。

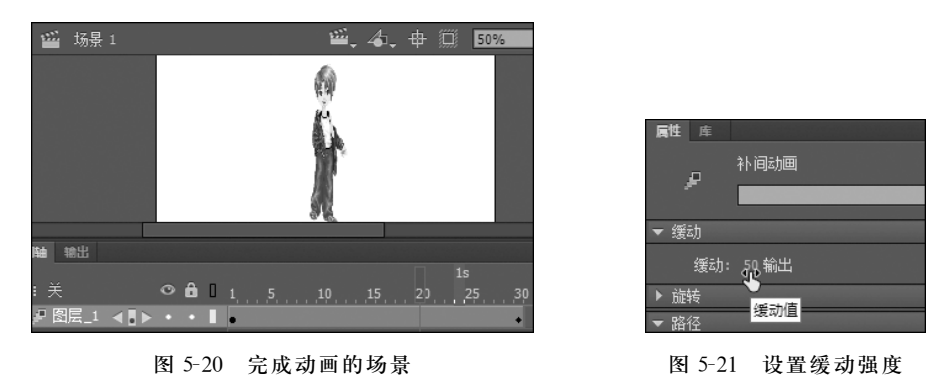

"缓动值"可以选择一100~100 中的一个值。正值是动画由快逐渐减速变化,负值是 动画由慢逐渐加速变化。